#### Раздел 7.2

# Упражнения по расчету отклика на аэродинамическое воздействие

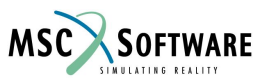

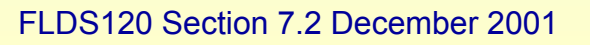

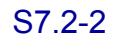

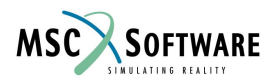

Запустить модель ha146a.bdf, описанную в NAS111 и Aeroelastic user guide. Провести изменения, позволяющие прочитать результаты в Patran.

- Измените вид выходных данных, введя параметр
- DISP = ALL (таким образом мы теперь сможем выбрать любой узел для расчета отклика)
- Добавить param,post,0 таким образом мы можем прочитать полученные данные с помощью Patran из файла XDB
- При импорте результатов из файла XDB, установите опцию, позволяющую импортировать результаты расчета вращательных составляющих, так как мы использовали RZ SPCforce, как реакцию на вращательный момент
- Постройте графики перемещений узла 10 и 11 в зависимости от времени, и реакцию SPC на силу RZ в узле 11 в зависимости от времени.
- Перемещения всей конструкции могут быть анимированы в зависимости от времени, но «упругая» составляющая отклика очень мала по сравнению с основным перемещением, поэтому она не различима. Использование графиков в Nastran и Patran может помочь визуализировать отклик когда имеются конструкционные ограничения. Ввод данных для графиков в Patran выполняется по передней и задней кромке конструкции.

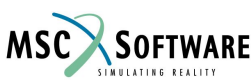

#### Выбор вращательных составляющих

|  |                                |          | O     | oject: Result Entities 🕚 |
|--|--------------------------------|----------|-------|--------------------------|
|  | Translation Parameters         |          | м     | ethod: I ocal ▼          |
|  | MSC.Nastran                    |          |       |                          |
|  | Result Entities                |          | C     | ode: MSC.Nastran ——      |
|  | Translation Parameters         |          | Т     | voe: Structural          |
|  | Toloranoos                     |          | , i j |                          |
|  | Division:                      | 1.0E-8   | St    | udy:                     |
|  |                                |          |       |                          |
|  | Numerical:                     | 1.UE-4   | A     | /ailable Jobs            |
|  | Additional Deputta to be Asses |          | h     | a146a                    |
|  | Rotational Nodal Results       | sea      |       |                          |
|  |                                |          | 1 mg  |                          |
|  |                                |          | 14    | 1                        |
|  | Principal Directions           |          | Jo    | b Name                   |
|  | Floment Results Positions:     | Nodol -  | F     | ia146a                   |
|  |                                |          | Jo    | b Description            |
|  |                                | <b>x</b> |       |                          |
|  | OK Defaults                    | Cancel   |       |                          |
|  |                                |          |       |                          |
|  |                                |          |       |                          |
|  |                                |          |       | Select Results File      |
|  |                                |          |       | Translation Parameter    |
|  |                                |          |       |                          |

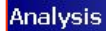

Action:

Attach XDB 🔻

\*

-

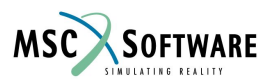

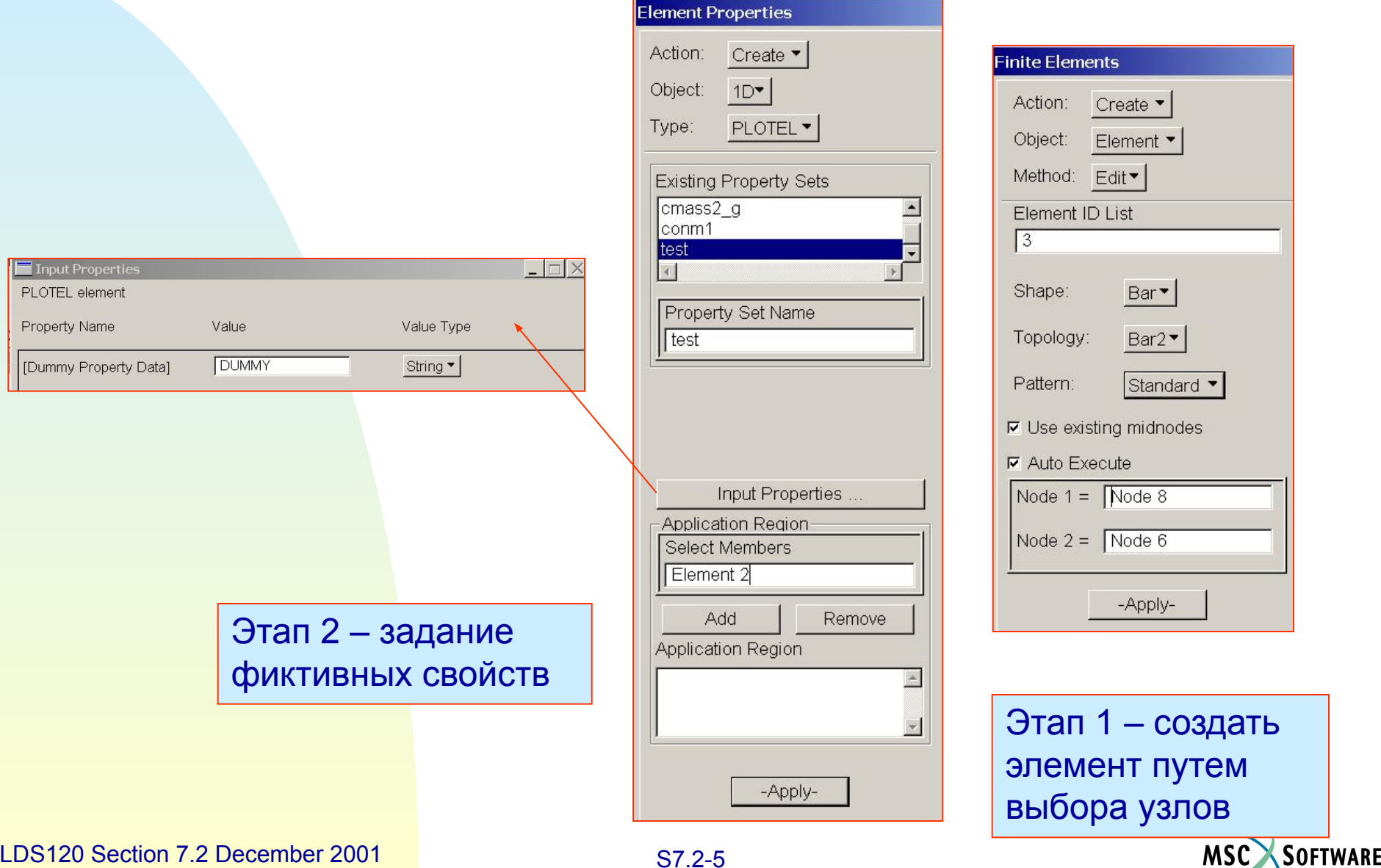

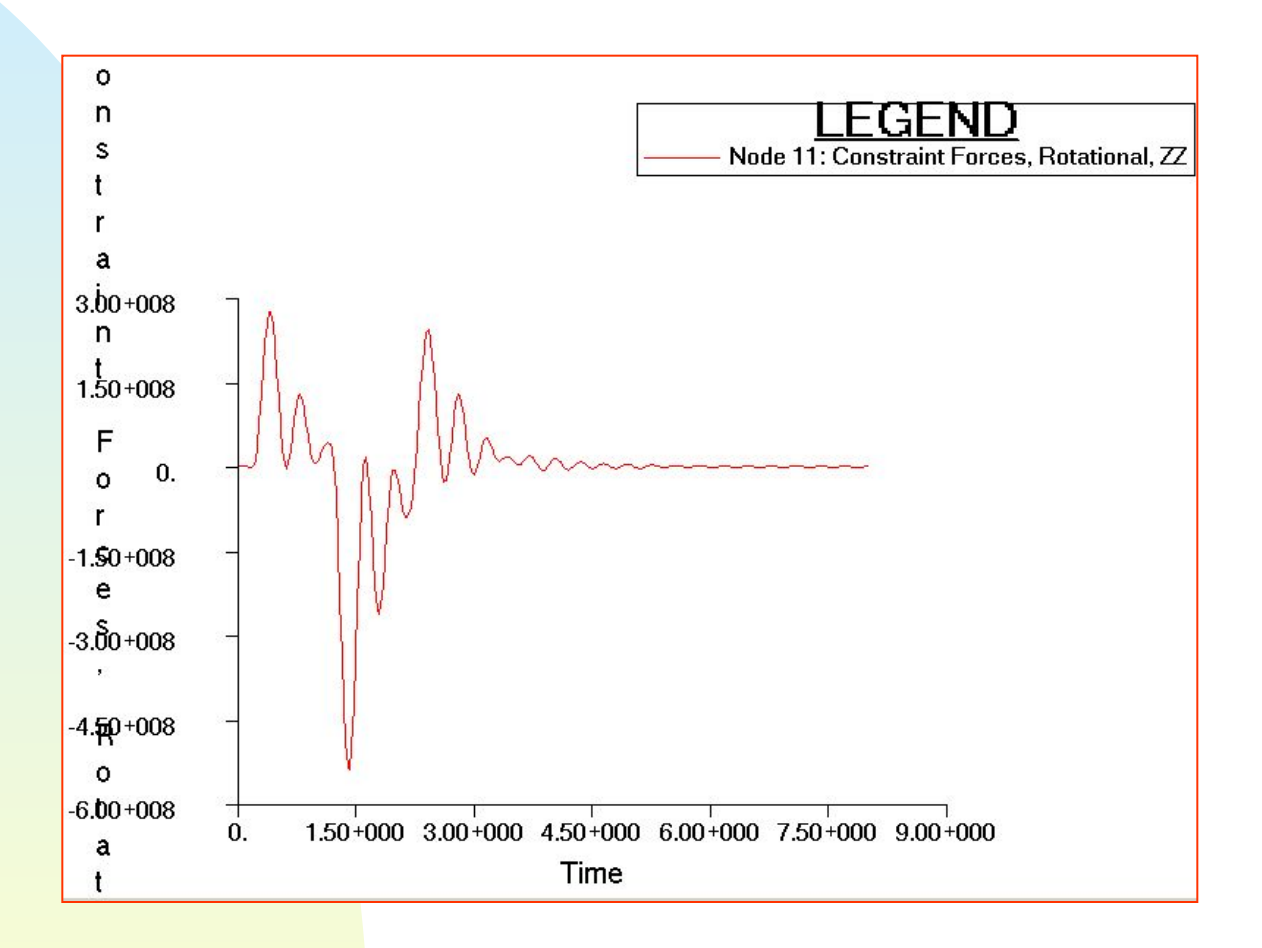

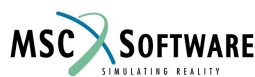

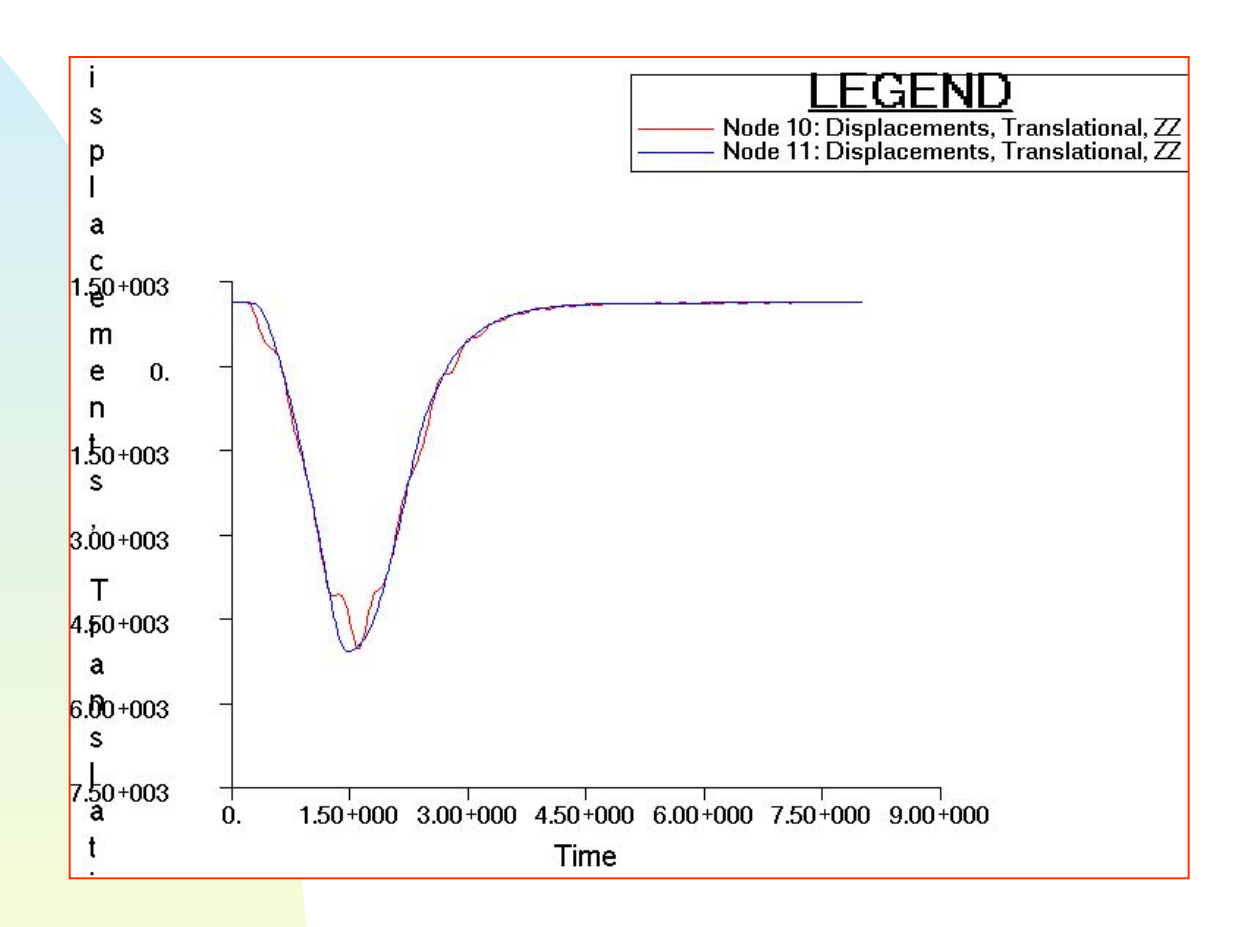

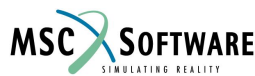

Здесь используется модель из упражнения 1 – рсчет статической аэроупругости, для расчета собственных частот и отклика на импульсную нагрузку.

• Изменить в example1a\_trim.bdf тип решения на SOL103, удалить SOL144 из раздела данных Case Control и добавить карту METHOD. Добавить карту EIGRL в Bulk Data, со значением параметра запрашивающим 10 тонов.

(<u>Примечание:</u> существующие данные для расчета SOL144 в Bulk Data могут быть оставлены, так как к ним нету обращения из Case Control)

Если у вас нету времени проделать все эти изменения, то для расчета запустите example5a\_modes.bdf

• Исследуйте полученные тона в PATRAN

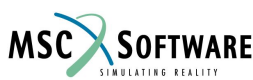

- Выполните расчет отклика на импульсную нагрузку на этой же модели, запустив файл example5a\_resp.bdf – посмотрите как введены данные для переходного процесса и как определена область для расчета частотного отклика.
- <u>Примечание:</u> приложена импульсная нагрузка величиной 6000KN в течении 1е-6 сек, с обратной пульсацией в соответствии с сохранением нулевой скорости. Схема нагружения похожа на схему нагружения, примененную в упражнении ha146e, с приложением нагрузки в узел Grid 51
- Примем скорость полета равную 134 м/с, что соответствует М=0.39, q=11016 N/м2
- Необходимо, что бы период времени для расчета (1/ delta freq) был достаточным, что бы затухли нижние частоты, иначе будет ошибка при преобразовании Фурье.
- Прочитайте даные из файла xdb в новую базу данных PATRAN и наблюдайте измениния формы в зависимости от времени. Используйте опцию results/deformation для отображения отклика во времени. Используйте опцию results/graph при создании графика отклика для узла Grid 51 (точка приложения) и узла Grid 327 (точка на свободной кромке обшивки)

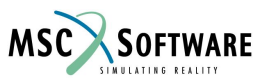

• Решение

#### • Собственные частоты (частоты в пустоте)

| 0    | rbm         |
|------|-------------|
| 6.4  | wing bend   |
| 18.1 | local panel |
| 19.9 | tail bend   |
| 20.3 | local panel |
| 26.9 | local panel |
| 28.9 | local panel |
| 30.0 | local panel |
| 32.9 | local panel |
| 35.1 | local panel |

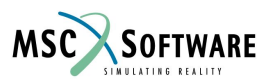

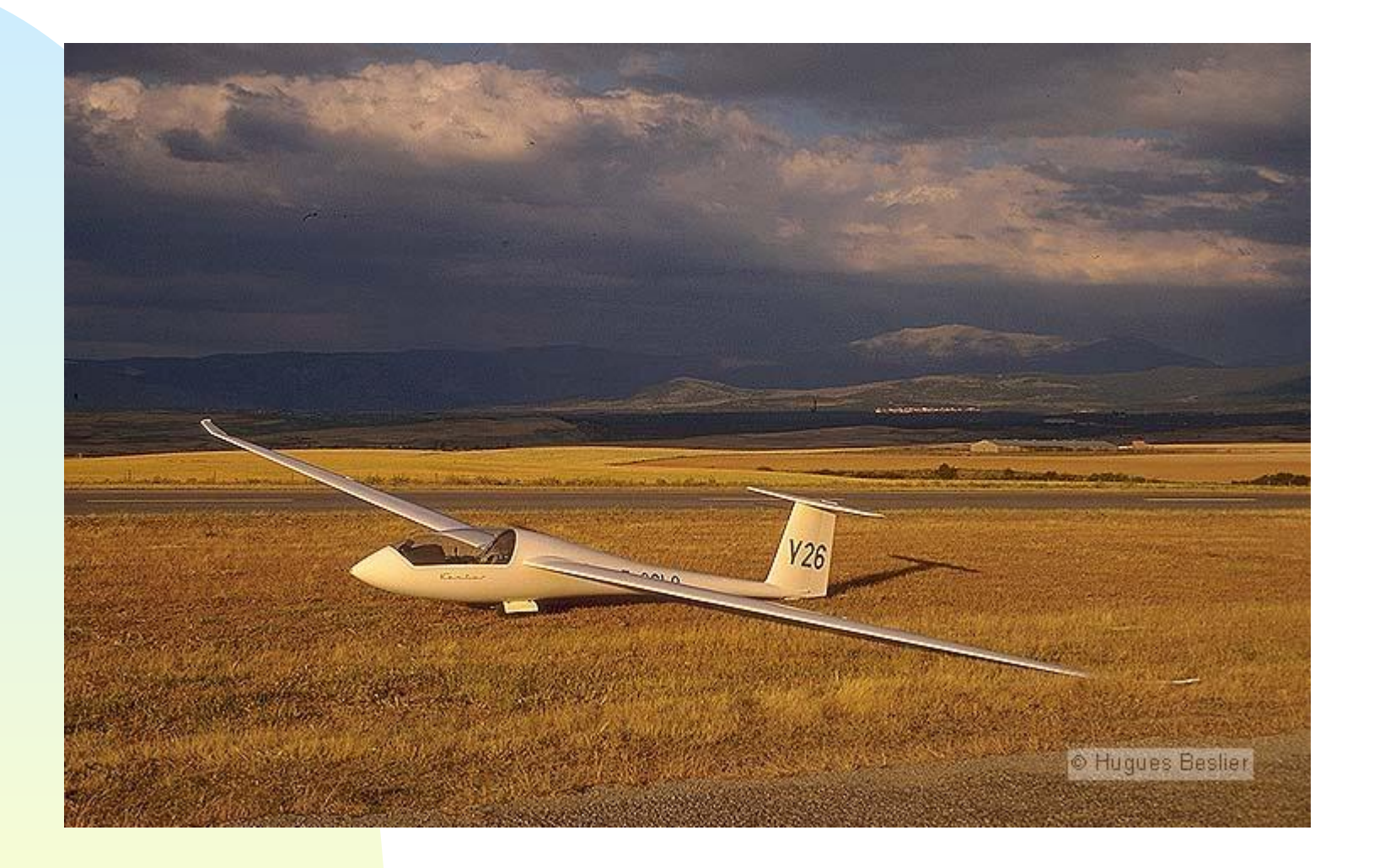

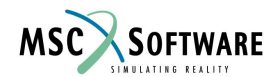